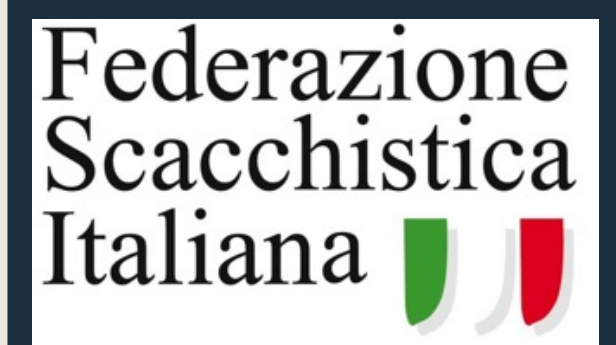

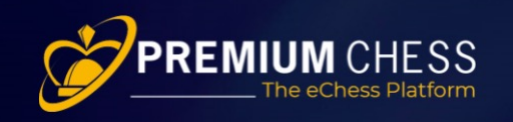

CAMPIONATI ONLINE 2021

# Calendario 2021

### Campionato Italiano 3+2

- Formula Open
- Torneo svizzero
- 13 turni
- Cadenza 3+2
- 25/11/2021
- Inizio ore 20
- Premi per assoluti, categorie e fasce di età

### Campionato Regionale

- Formula Open
- Torneo svizzero
- Iscrizione nel torneo della propria Regione
- 7 turni
- Cadenza 12+3
- 27/11/2021
- Inizio ore 15

#### Finale Camp. Regionali

- Primi 3 classificati dai tornei regionali
- MF, MI e GM qualificati di diritto
- Torneo svizzero
- 5 turni
- Cadenza 12+3
- 2/12/2021
- Inizio ore 20

#### Campionato Italiano 5+3

- Formula Open
- Torneo svizzero
- 9 turni
- Cadenza 5+3
- 16/12/2021
- Inizio ore 20
- Premi per assoluti, categorie e fasce di età

### iscrizioni gratuite

## Campionati Regionali Online

| Gruppo | Ragruppamenti  |            |            |          |         |  |  |  |
|--------|----------------|------------|------------|----------|---------|--|--|--|
| 1      | Valle d'Aosta  | Trentino   | Alto Adige | Friuli   | Liguria |  |  |  |
| 2      | Piemonte       |            |            |          |         |  |  |  |
| 3      | Lombardia      |            |            |          |         |  |  |  |
| 4      | Veneto         |            |            |          |         |  |  |  |
| 5      | Emilia Romagna |            |            |          |         |  |  |  |
| 6      | Toscana        | Umbria     |            |          |         |  |  |  |
| 7      | Marche         | Abruzzo    |            |          |         |  |  |  |
| 8      | Lazio          |            |            |          |         |  |  |  |
| 9      | Molise         | Basilicata | Calabria   | Sardegna |         |  |  |  |
| 10     | Campania       |            |            |          |         |  |  |  |
| 11     | Puglia         |            |            |          |         |  |  |  |
| 12     | Sicilia        |            |            |          |         |  |  |  |

## Tabella

| Oceanianata                                                 | Data                      |                  | ABBINAMENTO |             |  |  |  |  |  |
|-------------------------------------------------------------|---------------------------|------------------|-------------|-------------|--|--|--|--|--|
| Campionato                                                  | Giorno                    | Orario<br>Inizio | START       | END         |  |  |  |  |  |
| Campionato<br>Italiano<br>3 + 2                             | Giovedì<br>25<br>Novembre | 20:00            |             | 22 Novembre |  |  |  |  |  |
| Campionato<br>Regionale                                     | Sabato<br>27<br>Novembre  | 15:00            | 10          | 22 Novembre |  |  |  |  |  |
| Finale<br>Campionato<br>Regionale                           | Giovedì<br>2<br>Dicembre  | 20:00            | Novembre    |             |  |  |  |  |  |
| Campionato<br>Italiano<br>5 + 3                             | Giovedì<br>16<br>Dicembre | 20:00            |             | 10 Dicembre |  |  |  |  |  |
|                                                             |                           |                  |             |             |  |  |  |  |  |
| Requisiti                                                   |                           |                  |             |             |  |  |  |  |  |
| Tessera FSI (TA – TO – TJ)                                  |                           |                  |             |             |  |  |  |  |  |
| Iscrizione Arena Premiumchess.net (Account Premium & Guest) |                           |                  |             |             |  |  |  |  |  |

## Procedura di registrazione 1/3

La procedura di registrazione ai Campionati Italiani Online 2021 si sviluppa in più fasi perché è prima necessario registrarsi sulla piattaforma, successivamente serve l'allineamento dei dati dei giocatori fra Premiumchess e la FSI, vanno poi attivate le tessere Premium gratuite per tutto il 2021 ed infine si può registrarsi ai campionati. Di seguito i singoli passi spiegati in dettaglio.

Step 1 - Registrazione del giocatore sulla Piattaforma di gioco

Il giocatore sprovvisto di un account deve registrarsi sulla piattaforma

www.premiumchess.net

specificando i dati richiesti e scegliendo il <u>nickname</u> e la <u>password</u> che serviranno per accedere a tutti i servizi della piattaforma

### Procedura di registrazione 2/3

Step 2 - Abbinamento con l'ID di federazione ed upgrading a Premium

A partire dalla data START ABBINAMENTO e non oltre la data END ABBINAMENTO (vedi tabella) il giocatore tesserato FSI deve accedere con le sue credenziali al sito:

www.premiumchess.net

accedere alla sezione Profilo -> Dati Utente e inserire il proprio «ID di federazione» ed il «Codice univoco» Cl02021. Se «ID di federazione» e «Codice univoco» sono corretti, il sistema avviserà che la registrazione è stata completata con successo.

L'upgrading a Premium per tutti i registrati avverrà subito dopo la data END ABBINAMENTO.

### Procedura di registrazione 3/3

Step 3 - Registrazione ai Campionati

A partire dalla data END ABBINAMENTO sino ad un'ora prima dell'inizio del Campionato, il giocatore potrà accedere alla piattaforma, aprire la sezione Tornei, scegliere il Campionato e registrarsi (cliccando sul simbolo di registrazione posto all'estrema destra)

Step 4 - Partenza del Campionato

Il Giocatore dovrà semplicemente accedere alla piattaforma qualche minuto prima dell'inizio del Campionato. Le partite inizieranno automaticamente all'orario previsto